# Guide pour accéder au Guichet Virtuo

Service des conditions d'exercices

Direction des ressources humaines, des communications et des affaires juridiques

23 août 2017

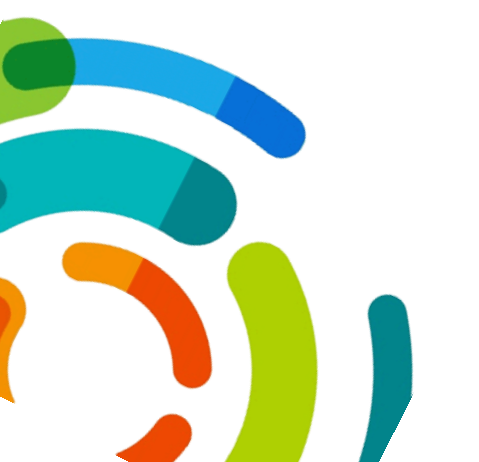

Centre intégré universitaire de santé et de services sociaux de l'Est-del'Île-de-Montréal

# PROCÉDURES POUR ACCÉDER AU GUICHET VIRTUO

Service des conditions d'exercices

# Table des matières

| List | te des abréviations                                                          | . 2 |
|------|------------------------------------------------------------------------------|-----|
| I.   | Tableau des modules du guichet Virtuo physique disponibles par établissement | . 3 |
| II.  | Description des emplacements des guichets physiques Virtuo                   | . 4 |
| III. | Instructions pour utiliser les modules du guichet Virtuo WEB                 | . 6 |
| IV.  | Instructions pour utiliser les modules du guichet physique Virtuo            | 17  |

# LISTE DES ABRÉVIATIONS

| CSSS  | Centre de santé et de services sociaux              |
|-------|-----------------------------------------------------|
| HMR   | Hôpital Maisonneuve-Rosemont                        |
| SLSM  | Saint-Léonard et Saint-Michel                       |
| HSC   | Hôpital Santa Cabrini                               |
| LTEAS | Lucille-Teasdale                                    |
| PDI   | Pointe-de-l'île                                     |
| ICPBE | Institut Canadien Polonais du Bien-Être             |
| IUSMM | Institut Universitaire en Santé Mentale de Montréal |

Information importante :

Ce guide présente de l'information pour utiliser les guichets <u>Virtuo physique</u>, c'est-à-dire que vous devez vous déplacer sur certains postes de travail pour les utiliser.

Pour les installations HMR, SLSM, HSCO, LT, PDI et IUSMM vous avez aussi la possibilité d'utiliser les <u>guichets Web Virtuo</u> depuis n'importe quel accès internet (téléphone intelligent, tablette, ordinateur). Toutes les informations pertinentes sont disponibles sur le lien suivant : <u>http://ciusss-estmtl.gouv.qc.ca/portail-employe/</u>

### I. TABLEAU DES MODULES DU GUICHET VIRTUO PHYSIQUE DISPONIBLES PAR ÉTABLISSEMENT

| Module                    | HMR          | SLSM         | HSC          | LTEAS        | PDI          | ICPBE | IUSMM        |
|---------------------------|--------------|--------------|--------------|--------------|--------------|-------|--------------|
| Horaire de l'employé      | $\checkmark$ | $\checkmark$ | $\checkmark$ | $\checkmark$ | $\checkmark$ |       | $\checkmark$ |
| Horaire de département    |              |              | $\checkmark$ | ×            | ×            | ×     | ×            |
| Feuille de temps          |              |              | ×            |              | ×            | ×     |              |
| Disponibilité             | ×            | ×            | ×            |              | ×            | ×     |              |
| Relevé de paie            |              |              |              | $\checkmark$ |              |       |              |
| Affichages de postes      |              |              |              | $\checkmark$ | $\checkmark$ | ×     |              |
| Informations personnelles |              | $\checkmark$ | $\checkmark$ | $\checkmark$ | $\checkmark$ | ×     | $\checkmark$ |
| Changer mot de passe      |              |              | $\checkmark$ | $\checkmark$ | $\checkmark$ |       |              |
| Guichet Web               |              |              |              |              |              | ×     |              |

## II. DESCRIPTION DES EMPLACEMENTS DES GUICHETS PHYSIQUES VIRTUO

#### HMR : 1- RDC Pavillon Marcel Lamoureux

- 2- Sous-sol CSA (près des entrées des vestiaires)
- 3- Sous-sol Pavillon Rosemont (devant les ascenseurs)
- 4- 4e Pavillon Maisonneuve (DSI)

Accès Guichet Web (Accès internet accessible à l'extérieur du CIUSSS): http://ciusss-estmtl.gouv.gc.ca/portail-employe/

SLSM : 1- 6<sup>e</sup> Centre d'hébergement Saint-Michel 2- 4<sup>e</sup> CLSC Saint-Michel (salle de repos des employés) 3- 2<sup>e</sup> CLSC Saint-Léonard (salle de repos des employés) 4- 2<sup>e</sup> Quatres-Temps

Accès Guichet Web (Accès internet accessible à l'extérieur du CIUSSS): http://ciusss-estmtl.gouv.qc.ca/portail-employe/

- HSC : 1- 1er étage (près du service de la paie)
  - 2- Sous-sol (près de la cafétéria de l'hôpital)
    - 3- Centre d'accueil Dante (à la cafétéria)

Accès Guichet Web (Accès internet accessible à l'extérieur du CIUSSS): <u>http://ciusss-estmtl.gouv.qc.ca/portail-employe/</u>

- LTEAS : 1- Sous-sol Jeanne-LeBer (salle de repos des employés)
  - 2- RDC Marie-Rollet (près de la réception)
  - 3- RDC J-Henri Charbonneau (salle de repos des employés)
  - 4- Sous-sol Rousselot (près de l'unité spécifique)
  - 5- RDC Éloria-Lepage (près de la réception)
  - 6- RDC De la Maison-Neuve (salle de repos des employés)
  - 7- RDC Robert-Cliche (près de la réception)

Accès Guichet Web (Accès internet accessible à l'extérieur du CIUSSS): http://ciusss-estmtl.gouv.gc.ca/portail-employe/ PDI : 1- François Séguenot (près de la réception)

- 2- Judith Jasmin (salle de repos des employés)
- 3- Sous-sol Biermans
- 4- 2e Biermans (près de l'ascenseur)
- 5- Triest (salle de repos des employés)
- 6- 3e Triest (près du service de la liste de rappel)

Accès Guichet Web (Accès internet (accessible à l'extérieur du CIUSSS): http://ciusss-estmtl.gouv.gc.ca/portail-employe/

ICPBE : Sous-sol (dans la salle de repos des employés)

IUSMM : 1- Corridor Dotation-Paie (BE-220-16

- 2- Service de remplacement (MO-113-01)
- 3- Hygiène et salubrité (Salle de repos)
- 4- Centre de distribution (CL-106-53)
- 5- Production alimentaire (Salle de repos)
- 6- GBE (ST-142-11)

Accès Guichet Web (Accès internet accessible à l'extérieur du CIUSSS): <u>http://ciusss-estmtl.gouv.qc.ca/portail-employe/</u>

# III. INSTRUCTIONS POUR UTILISER LES MODULES DU GUICHET VIRTUO WEB

Les guichets Web sont actuellement disponibles pour les employés qui sont payés par les installations HMR, SLSM, HSC, IUSMM, LT et PDI. Les guichets Web seront disponibles au cours de l'année 2017 pour les employés des autres installations.

- Hôpital Maisonneuve-Rosemont : <u>https://guichetvirtuohmr.rtss.gc.ca/GuichetWeb/</u>
- Saint-Léonard et Saint-Michel : https://guichetvirtuohmr.rtss.qc.ca/GuichetWeb/
- Hôpital Santa Cabrini : <u>https://guichetvirtuohsco.rtss.qc.ca/GuichetWeb/</u>
- Lucille-Teasdale : <u>https://guichetvirtuolteas.rtss.qc.ca/GuichetWeb/</u>
- Pointe-de-l'Île : <u>https://guichetvirtuopdi.rtss.qc.ca/GuichetWeb</u>
- Institut Universitaire en Santé Mentale de Montréal :

https://guichetvirtuohmr.rtss.qc.ca/GuichetWeb/

Les liens des guichets Web sont aussi disponibles sur le site internet du CIUSSS à l'onglet du haut «Portail employé » : <u>http://ciusss-estmtl.gouv.qc.ca/portail-employe/</u>

Les guichets Web sont disponibles sur internet depuis votre téléphone cellulaire, ordinateur à la maison, tablette, etc.

#### Le code utilisateur est votre numéro d'employé

| HMR:   | à 6 chiffres | (ex: 039999) |
|--------|--------------|--------------|
| SLSM : | à 6 chiffres | (ex: 610222) |
| HSC:   | à 4 chiffres | (ex: 4444)   |
| LTEAS: | à 6 chiffres | (ex: 777444) |
| PDI:   | à 6 chiffres | (ex: 555888) |
| ICPBE: | à 4 chiffres | (ex: 0175)   |
| IUSMM: | à 6 chiffres | (ex: 890175) |

#### Mot de passe

Par défaut, lors de votre première connexion le mot de passe sera votre date de naissance en format **AAAAMMJJ** 

#### Les Guichets web vous permettent de :

A. Consulter et de modifier vos informations personnelles (moyens de communication, adresse, etc.) ;

| Mon dossier    | Gestion de temps | Relevés  | Affichages de postes    | Messages        | Aide    | Se déconnecter            |  |  |  |
|----------------|------------------|----------|-------------------------|-----------------|---------|---------------------------|--|--|--|
| Renseignem     | ents personnels  | շիոյ     |                         |                 |         |                           |  |  |  |
| État des ban   | ques et congés   | <u> </u> |                         |                 |         |                           |  |  |  |
| Autres rense   | ignements        |          |                         |                 | 4       |                           |  |  |  |
| Profil de form | nation           |          | monisation des systemes | administratifs, | dorenav | rant les numeros d'unites |  |  |  |
|                |                  |          | _                       |                 |         |                           |  |  |  |
| Téléphones     | Adresse postale  | e Adres  | se courriel             |                 |         |                           |  |  |  |
| Téléphone      | s actuels        |          |                         |                 |         |                           |  |  |  |
| Priorité       | Description      |          |                         |                 | Nur     | méro                      |  |  |  |
| 1              | Cellulaire       |          |                         |                 |         |                           |  |  |  |
|                | Télé-avertisseur |          |                         |                 |         |                           |  |  |  |
|                | Urgence          |          |                         |                 |         |                           |  |  |  |
|                | Autre            |          |                         |                 |         |                           |  |  |  |
|                | N/A              |          |                         |                 |         |                           |  |  |  |
|                | Résidence        |          |                         |                 |         |                           |  |  |  |
|                | Télécopieur      |          |                         |                 |         |                           |  |  |  |
|                | Travail          |          |                         |                 |         |                           |  |  |  |

Modifier

# B. Consulter votre dossier d'employé (affectations, absence longue durée, dossier académique, banques) ;

| Mon dossier    | Gestion de temps | Relevés | Affichages de postes                                            | Messages                                                              | Aide | Se déconnecter |  |  |  |
|----------------|------------------|---------|-----------------------------------------------------------------|-----------------------------------------------------------------------|------|----------------|--|--|--|
| Renseigneme    | ents personnels  |         |                                                                 |                                                                       |      |                |  |  |  |
| État des band  | ques et congés   |         |                                                                 |                                                                       |      |                |  |  |  |
| Autres rensei  | gnements         | ¢       | monisation des système                                          | monisation des systèmes administratifs, dorénavant les numéros d'unit |      |                |  |  |  |
| Profil de form | ation            |         | nonisatori des systemes administratis, dorenavant les numeros ( |                                                                       |      |                |  |  |  |

| Affectations | Absences de lon | gue durée    |            |            |                   |  |                             |                               |          |  |  |
|--------------|-----------------|--------------|------------|------------|-------------------|--|-----------------------------|-------------------------------|----------|--|--|
| Туре         | Statut          | Statut Poste |            | Fin        | Principal Dépourv |  | Titre d'emploi              | Département                   | Syndicat |  |  |
|              |                 |              |            |            |                   |  |                             |                               |          |  |  |
| Remplaçant   | TTC             | 006862       | 2017-03-05 | 2018-03-01 | ~                 |  | Tech.administration (2101B) | PMO,dot,rémun,av.s (7303205)  | STTHMRCS |  |  |
| Remplaçant   | OCC             | 004892       | 2016-10-23 | 2017-03-04 |                   |  | Spéc.proc.admin. (1109)     | PMO,dot,rémun,av.s (A0103740) | STTHMRCS |  |  |
| Remplaçant   | TTC             | 004820       | 2014-01-14 | 2016-10-22 | ×                 |  | Tech.administration (2101B) | Cent. d'appels (A0105590)     | STTHMRCS |  |  |
|              |                 |              |            |            |                   |  |                             |                               |          |  |  |

#### Banques Fériés

▲ Courante
 > Paie 11 - 2017-04-30 au 2017-05-13

| Soldes de vos banques en date du : 2017-04-29 |          |           |              | Congés planifiés à l'horaire (Sommaire) |               |           |  |  |
|-----------------------------------------------|----------|-----------|--------------|-----------------------------------------|---------------|-----------|--|--|
| Description                                   | Valeur   | Unités    |              |                                         | Description 🔺 | Nb. jours |  |  |
| Maladie                                       | 2,60     | Heures(s) | ~            |                                         | Vacances      | 10,00     |  |  |
| Vacances accumulées en heures                 | 93,34    | Heures(s) |              |                                         |               |           |  |  |
| Vacances accumulées en argent                 | 1 111,87 | \$        |              |                                         |               |           |  |  |
| Heures accumulées à reprendre                 | -        | Heures(s) |              |                                         |               |           |  |  |
| Congés mobiles psychiatriques accumulés       | -        | Heures(s) |              |                                         |               |           |  |  |
| Congés de nuit                                | -        | Heures(s) |              |                                         |               |           |  |  |
| H.AFF.PERS.5jrs                               | -        | Heures(s) |              |                                         |               |           |  |  |
|                                               |          |           | $\checkmark$ |                                         |               |           |  |  |

#### C. Consulter votre horaire de travail personnel ;

| I | Mon dossier | Gestion de temps Rele  | evés | Affichages de po | ostes   | Messages          | Aide   | Se déconnecter            |
|---|-------------|------------------------|------|------------------|---------|-------------------|--------|---------------------------|
| l | Calendrier  | Horaire de l'employé   | (hr) |                  |         |                   |        |                           |
|   |             | Horaire de département | 5    |                  |         |                   |        |                           |
|   | Actualisé I | Feuille de temps       |      |                  | /stème: | s administratifs. | doréna | vant les numéros d'unités |

Nb. hres

70,00

D. Consulter, valider et modifier votre feuille de temps (NB : la modification n'est pas permise à tous les employés) ;

| N | Ion dossier | Gestion de temps Rele  | vés Affichages de p | ostes  | Messages          | Aide   | Se déconnecter            |
|---|-------------|------------------------|---------------------|--------|-------------------|--------|---------------------------|
| ľ | Calendrier  | Horaire de l'employé   |                     |        |                   |        |                           |
|   |             | Horaire de département |                     |        |                   |        |                           |
|   | Actualisé I | Feuille de temps       | )                   | /stème | s administratifs. | doréna | vant les numéros d'unités |

#### → Pour valider votre feuille de temps:

Vous pouvez cliquer sur «Valider tous» ou bien valider les journées une à une en cochant la case de la colonne «Validé». (N.B. Il est normal que vous ne puissiez pas valider des journées à l'avance)

| <     | 🗎 Co  | urante     | >   | Paie 1 | 1 - 2017-0 | )4-30 au 2017-05- | 13 🔻              |                |               |      |        |      |       |        |          |
|-------|-------|------------|-----|--------|------------|-------------------|-------------------|----------------|---------------|------|--------|------|-------|--------|----------|
| Feuil | le de | temps      | Sor | nmaire | s Dét      | ail des banques   | Autres renseigner | nents          | Messa         | ge   |        |      |       |        |          |
| Actio | ons   |            | Sem | Jour   | Date       | Transaction       | Hres<br>entrée    | Hres<br>sortie | Hres<br>repas | Hres | Hres/J | Туре | Corr. | Validé | Approuvé |
| 6     | Û     | <b>Q</b> - | 1   | dim.   | 30 avr.    |                   |                   |                |               |      |        |      |       |        |          |
|       | ŵ     | <b>Q</b> • | 1   | lun.   | 01 mai     | Jour              | 08:00             | 16:00          | 01:00         | 7,00 |        | Rég  |       |        |          |
|       | ŵ     | <b>Q</b> - | 1   | mar.   | 02 mai     | Jour              | 08:00             | 16:00          | 01:00         | 7,00 |        | Rég  |       |        |          |
|       | ŵ     | <b>Q</b> - | 1   | mer.   | 03 mai     | Jour              | 08:00             | 16:00          | 01:00         | 7,00 |        | Rég  |       |        |          |
| 6     | Û     | <b>Q</b> - | 1   | jeu.   | 04 mai     | Jour              | 08:00             | 16:00          | 01:00         | 7,00 |        | Rég  |       |        |          |
| 6     | ŵ     | <b>Q</b> - | 1   | ven.   | 05 mai     | Jour              | 08:00             | 16:00          | 01:00         | 7,00 |        | Rég  |       |        |          |
| 6     | Û     | <b>Q</b> - | 1   | sam.   | 06 mai     |                   |                   |                |               |      |        |      |       |        |          |
| 6     | Û     | <b>Q</b> - | 2   | dim.   | 07 mai     |                   |                   |                |               |      |        |      |       |        |          |
| Ø     | ŵ     | <b>Q</b> • | 2   | lun.   | 08 mai     |                   |                   |                |               |      |        |      |       |        |          |
|       |       |            |     |        |            |                   | <                 |                |               |      |        |      |       |        |          |

🖒 Valider tous

#### → Pour modifier votre feuille de temps :

\*Attention\* toutes les catégories d'emploi n'ont pas l'autorisation de modifier eux-mêmes leur propre feuille de temps. Il s'agit d'une directive de la DRHCAJ.

Si vous n'avez pas accès à modifier votre feuille de temps dans le système, il faudra vous adresser à votre <u>gestionnaire</u>.

N.B. Pour les employés de LTEA, la modification n'est pas encore disponible sur le guichet web (seulement via le guichet physique).

#### → Modifier une transaction horaire existante :

- Cliquez sur le bouton «Modifier» (petit crayon) dans la colonne «Actions».
- Dans la fenêtre qui s'affiche, vous devez vous assurer que tous les champs sont bien remplis.
- Lorsque vous tappez votre code horaire, assurez-vous de tapper le nom du code horaire au complet et de sélectionner dans la liste déroulante le code horaire approprié.
- Puis cliquez sur «Sauvegarder».

| Feuille de temps | Filt | res  | Sommaire | Sommaires Détail des banques |           |                | Autres renseignements Mes |               |      |  |  |
|------------------|------|------|----------|------------------------------|-----------|----------------|---------------------------|---------------|------|--|--|
| Actions          | Sem  | Jour | Date     | Tra                          | insaction | Hres<br>entrée | Hres<br>sortie            | Hres<br>repas | Hres |  |  |
| Modifier         | 1    | dim. | 30 avr.  |                              |           |                |                           |               |      |  |  |
| <b>C</b> 🛍 🌣 -   | 1    | lun. | 01 mai   | Jou                          | ır        | 08:00          | 16:00                     | 01:00         | 7,00 |  |  |
| <b>a</b> • •     | 1    | mar. | 02 mai   | Jou                          | ır        | 08:00          | 16:00                     | 01:00         | 7,00 |  |  |
| ☑ 🛍 🗘-           | 1    | mer. | 03 mai   | Jou                          | ır        | 08:00          | 16:00                     | 01:00         | 7,00 |  |  |

| Temps                                                      |   |                                         |             |       |   |       |   |       |   |
|------------------------------------------------------------|---|-----------------------------------------|-------------|-------|---|-------|---|-------|---|
| Date                                                       |   |                                         | Projet      |       |   |       |   |       |   |
| 2017-05-01                                                 |   |                                         | Aucun       |       |   |       |   |       |   |
| Code d'horaire                                             |   | Code associé                            |             |       |   |       |   |       |   |
| Maladie - CSST assign.tempo,/retour prog. (MSST) - Absence | * | Jour (J) - Présence                     |             |       |   |       |   |       |   |
| Maladie                                                    | Q | Quart associé                           |             |       |   |       |   |       |   |
| Maladie - CSST assign.tempo,/retour prog. (MSST) - Absence |   |                                         |             |       |   |       |   |       |   |
| Maladie (M) - Absence                                      |   | Syndicat                                |             |       |   |       |   |       |   |
| Maladie / maternité (ALD 55) (MAMA) - Absence              |   | STTHMRCSN (3) - STTHMRCSN (3) (849)     |             |       |   |       |   |       |   |
| Maladie motif personnel (MP) - Absence                     |   |                                         |             | 1     |   | 2     |   | 3     | 3 |
| Mesures de stabilité Maladie (MSM) - Absence               |   | Site                                    | Entrée(s)   | 08:00 | Ŀ | 00:00 | ⊡ | 00:00 | Ŀ |
| Pré-Retraite (ALD 14) Maladie gelée (PRE) - Absence        |   | Hôpital Maisonneuve Rosemont - HMR (19) | Sortie(s)   | 16:00 | © | 00:00 | G | 00:00 | Ŀ |
| Recherche - Maladie (RM) - Absence                         |   | Titre d'emploi payé                     | Repas       | 01:00 | Θ |       |   |       |   |
| Technicien(ne) en administration (2101B) - 35,00h          | • | Aucun 🔻                                 | Nb d'heures | 7.00  | * |       |   |       |   |
| Nodifié le 2017-02-27 11:52:35                             |   | Provenance de la modification Générer   |             |       |   |       |   |       |   |
| Par BESOMBES, AUOREY                                       |   |                                         |             |       |   |       |   |       |   |

🖹 Sauvegarder 🛛 🗙 Ferme

#### → Ajouter une transaction horaire :

- Cliquez sur le bouton «Insérer» (petit engrenage) dans la colonne «Actions».
- Dans la fenêtre qui s'affiche, vous remplir les champs puis entrer les heures d'entrée et de sortie.
- Lorsque vous tappez votre code horaire, assurez-vous de tapper le nom du code horaire au complet et de sélectionner dans la liste déroulante le code horaire approprié.
- Puis cliquez sur «Sauvegarder».

| Feu  | Feuille de temps Filtres Sommaire |            | es       | Détail des banques  | Autres | renseigr | Mess        | age   |                |               |      |        |
|------|-----------------------------------|------------|----------|---------------------|--------|----------|-------------|-------|----------------|---------------|------|--------|
| Acti | Actions                           |            | Sem      | Jour                | Date   | Tra      | Transaction |       | Hres<br>sortie | Hres<br>repas | Hres | Hres/J |
|      | Û                                 | Ø.+        | 1        | 1 dim. 30 avr.      |        |          |             |       |                |               |      |        |
|      | Û                                 | 🖬 In       | sérer    | rer <sub>վ</sub> ետ |        | Jou      | ır          | 08:00 | 16:00          | 01:00         | 7,00 |        |
|      | Û                                 | ιA Ĉ       | nnuler u | ler un changement   |        |          | ır          | 08:00 | 16:00          | 01:00         | 7,00 |        |
|      | Û                                 | <b>Q</b> - | 1        | 1 mer. 03 mai J     |        |          | ır          | 08:00 | 16:00          | 01:00         | 7,00 |        |

| Temps                                                      |   |                                                      |   |                  |
|------------------------------------------------------------|---|------------------------------------------------------|---|------------------|
| Date                                                       |   |                                                      |   | Projet           |
| 2017-04-30                                                 |   |                                                      |   | Aucun            |
| Code d'horaire * Requis                                    |   | Code associé                                         |   |                  |
|                                                            | • |                                                      |   |                  |
| Quart * Requis                                             |   | Quart associé                                        |   |                  |
|                                                            | • |                                                      |   |                  |
| Poste                                                      |   | Syndicat                                             |   |                  |
| Technicien(ne) en administration (Poste : 006862)          | • | STTHMRCSN (3) - STTHMRCSN (3) (849)                  | • |                  |
| Département                                                |   | Site                                                 |   |                  |
| PMO, dotation, rémunération et avantages sociaux (7303205) | • | Hôpital Maisonneuve Rosemont - HMR (19)              | • | Nb d'heures 0.00 |
| Titre d'emploi                                             |   | Titre d'emploi payé                                  |   |                  |
| Technicien(ne) en administration (2101B) - 35,00h          | • | Aucun                                                | • |                  |
| Modifié le                                                 |   | Provenance de la modification Ajout feuille de temps |   |                  |
| Par                                                        |   |                                                      |   |                  |

🖹 Sauvegarder

#### → Supprimer une transaction horaire :

- Cliquez sur le bouton «Supprimer» (petite corbeille) dans la colonne «Actions».

| Feuille de temps Filt                                                                                                    |     | res  | Sommaires |     | Détail des banques | Autres         | renseigr       | Mess          | age  |        |
|----------------------------------------------------------------------------------------------------|-----|------|-----------|-----|--------------------|----------------|----------------|---------------|------|--------|
| Actions                                                                                                    | Sem | Jour | Date      | Tra | insaction          | Hres<br>entrée | Hres<br>sortie | Hres<br>repas | Hres | Hres/J |
| C 🖻 Supprim                                                                                                    | er  | dim. | 30 avr.   |     |                    |                |                |               |      |        |
|                                                                                                    | 1   | lun. | 01 mai    | Jou | ır                 | 08:00          | 16:00          | 01:00         | 7,00 |        |
| Image: Contract of the second second sec | 1   | mar. | 02 mai    | Jou | ır                 | 08:00          | 16:00          | 01:00         | 7,00 |        |
| 🕜 🍵 🗘 -                                                                                                    | 1   | mer. | 03 mai    | Jou | ır                 | 08:00          | 16:00          | 01:00         | 7,00 |        |

#### → Laisser un message à votre gestionnaire :

Le système vous permet de laisser un message à votre gestionnaire en lien avec votre feuille de temps (par exemple, s'il y a des modifications à apporter ou si vous avez des questions concernant une transaction horaire)

- Cliquez sur l'onglet «Message» puis «Modifier le message».
- Tappez votre message puis cliquez sur «Sauvegarder».

| Feuille de temps   | Filtres | Sommaires | Détail des banques | Autres renseignements | 🖂 Message  |
|--------------------|---------|-----------|--------------------|-----------------------|------------|
| Message au gestion | naire   |           |                    |                       |            |
|                    |         |           |                    |                       | - <b>T</b> |
|                    |         |           |                    |                       |            |
|                    |         |           |                    |                       |            |
|                    |         |           |                    |                       |            |
| 🖋 Modifier le me   | ssage   |           |                    |                       |            |

#### E. Consulter vos relevés de paie et vos feuilles d'impôts ;

- Cliquez sur le bouton «Télécharger» dans la colonne «Actions».

| Mon dossier Gestion de temps | Relevés Afficha   | ges de postes    | Messages  | Aide 🔓 | Se déconnecter |
|------------------------------|-------------------|------------------|-----------|--------|----------------|
| Calendrier Liste             | Relevés de paie   |                  |           |        |                |
|                              | Feuillets d'impôt | ÷                |           |        |                |
| Relevés de paie              |                   |                  |           |        |                |
| Actions No de paie           |                   | Période          |           |        | Émise le       |
| Télécharger                  |                   |                  |           |        |                |
| Q 4 9                        |                   | 2017-04-02 au 20 | )17-04-15 |        | 2017-04-27     |
| Q 🛓 8                        |                   | 2017-03-19 au 20 | )17-04-01 |        | 2017-04-13     |

#### F. Postuler sur les affichages internes de postes syndiqués ;

- Dans l'onglet «Affichages courant»
- Pour visualiser le détail d'un poste qui vous intéresse, cliquez sur le bouton «Consulter» (la petite loupe) dans la colonne «Actions».
- Pour visualiser la liste des candidats qui ont appliqué, cliquez sur le bouton «Liste des candidat» (petits bonhommes) dans la colonne «Actions».
- Pour postuler, simplement cliquer sur le bouton «Postuler».
- Vous avez la possibilité de filter les postes selon le syndicat ou le titre d'emploi.

| Mon dossier         | Gestion de te       | emps Rele     | evés Affic | hages de p        | ostes Me       | ssages    | Aide 🔒 Se  | déconnecter           |
|---------------------|---------------------|---------------|------------|-------------------|----------------|-----------|------------|-----------------------|
| Employé: Au         | idrey Besomb        | es (034829    | 9)   Chang | er de dossi       | er d'employ    | ré        |            |                       |
| Affichages          | courants            | Mes candid    | latures    | Historique        |                | llinin di |            |                       |
| Mes synd            | icats Mes           | s titres d'er | mploi      | <b>▼</b> Réinitia | liser les filt | res       |            |                       |
| Actions             | No d'a              | ffichage      | Postule    | •                 | Priorité       | Note      | Titre d'en | iploi                 |
|                     |                     |               |            |                   |                |           |            |                       |
| <mark>୍ ପ୍</mark> 🖀 | <sup>4</sup> 201722 | 28301         |            | ostuler           |                |           | Assistant( | e) technique au lal   |
| Q 📽                 | 201740              | 09001         | C F        | ostuler           |                |           | Agent(e) a | administratif(ve), cl |
| Q 🖀                 | 29 201723           | 30501         | <b> F</b>  | ostuler           |                |           | Agent(e) a | administratif(ve), cl |

G. Réinitialiser vous-même votre mot de passe si vous l'avez oublié.

| Bienvenue au            | Guichet Web       |
|-------------------------|-------------------|
| CEMTL - Hôpital Mais    | sonneuve-Rosemont |
| <b>4</b>                |                   |
| Besoin d'assistance ?   |                   |
| A Mot de passe          |                   |
| 🔦 Mot de passe oublié 🕯 | ?                 |
| J'utilise un ordinateur | public            |
| >                       | Se connecter      |

| <b>৭</b> Mot de passe | oublié |  | ×           |
|-----------------------|--------|--|-------------|
| Code d'utilisateur    |        |  |             |
|                       |        |  |             |
| Courriel personne     | I      |  |             |
|                       |        |  |             |
| Date de naissance     |        |  |             |
|                       |        |  |             |
|                       |        |  | → Soumettre |

H. Modifier votre mot de passe existant.

|                                  | Préférences                                                                        |
|----------------------------------|------------------------------------------------------------------------------------|
|                                  | Horaire de l'employé<br>Mode d'affichage du calendrier                             |
|                                  | Mois                                                                               |
| ▲ U L A ☆ 袋                      | Affichages de postes<br>Filtres par défaut<br>Mes titres d'emploi<br>Mes syndicats |
| AAAAA, DOSSIER BIDON (032427)    | Modifier le mot de passe<br>Ancien mot de passe                                    |
| Préférences                      |                                                                                    |
| 🗣 Modifier mon mot de passe رامې | Nouveau mot de passe                                                               |
| Profil de sécurité               | Confirmer le nouveau mot de passe                                                  |
| Se déconnecter                   |                                                                                    |

#### Quelques précisions

Pour plus de détails sur comment utiliser le guichet web, des vidéos de formation sont disponibles sur le portail employé à l'adresse suivante : <u>http://ciusss-estmtl.gouv.gc.ca/portail-employe/</u>

Pour pouvoir utiliser les guichets Web Virtuo, vous devez utiliser un des navigateurs suivants : Internet Explorer (version 11 minimum), Google Chrome, Firefox ou Safari. Si vous avez des messages d'erreurs en utilisant Internet Explorer, veuillez plutôt utiliser Google Chrome ou Firefox.

La première fois que vous vous connectez au guichet web, le système vous demandera si vous acceptez de recevoir vos feuillets d'impôts via le guichet web ou non. Une fois que vous avez coché «J'accepte», le système ne permet pas de revenir en arrière. Toutefois, le document est tout aussi recevable que celui reçu par la poste.

# Acceptation pour l'accès aux feuillets d'impôt

Dans un souci de moderniser nos pratiques avec nos employés, le service des systèmes d'information RH et le service de la paie vous donnent la possibilité de recevoir vos feuillets d'impôts (R1 et T4) dans le Guichet Web en format électronique. Ceci présente plusieurs avantages :

- · vous avez un accès plus rapide à vos feuillets d'impôts;
- · vous avez accès aux feuillets d'impôts des années antérieures;
- vous faites un geste pour l'environnement.

Si vous acceptez de recevoir vos feuillets d'impôts dans le Guichet Web, nous n'imprimerons plus ceux-ci.

OJ'accepte

OJe refuse

Confirmer

2

# IV. INSTRUCTIONS POUR UTILISER LES MODULES DU GUICHET PHYSIQUE VIRTUO

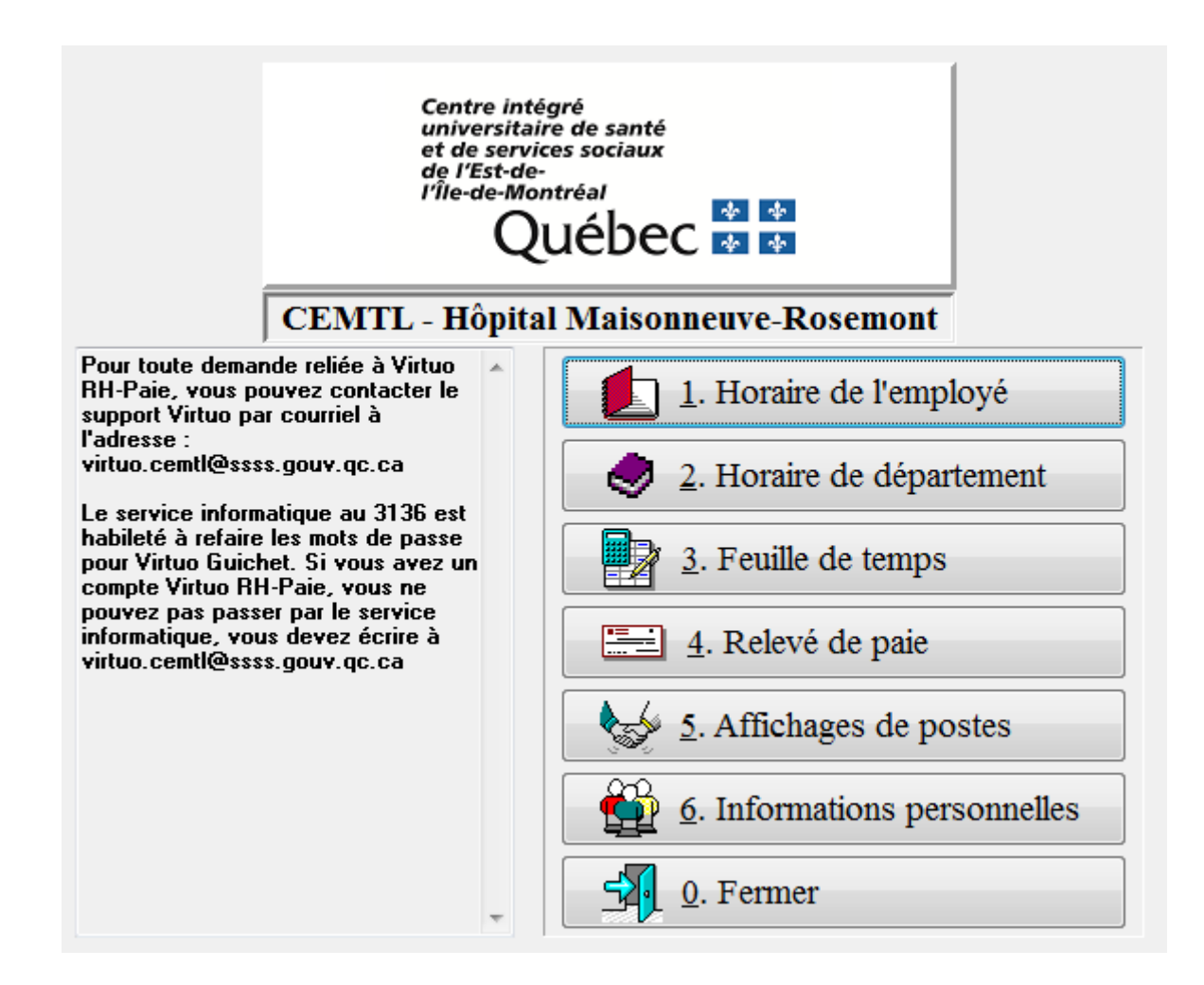

#### Module Horaire de département

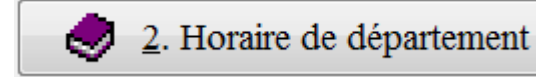

Actuellement, l'horaire de département n'est pas encore disponible via le guichet web. Vous pourrez y accéder seulement via le guichet physique.

- Choisissez le département/groupe de titres d'emploi et le quart.
- Pour choisir le quart, cliquer sur la boîte engrisée à côté du quart choisi.
- Cliquer sur le bouton «Aperçu».
- Votre horaire de département pour la période en cours apparaîtra à l'écran. Vous avez la possibilité de consulter les horaires des périodes horaires précédantes en cliquant sur le bouton «Période préc.» en haute en gauche de l'écran.

| Numéro    | Département                         | Groupe                       |           |
|-----------|-------------------------------------|------------------------------|-----------|
| ▶ 7303205 | PMO, dotation, rémunération et avar | Secrétariat 📃                | Précédent |
| 7303205   | PMO, dotation, rémunération et avar | Technicien en administration | Suivant   |
| 7303205   | PMO, dotation, rémunération et avar | Administration               |           |
| Nuit      | Jour Soir 🕞                         | 🕒 Aperçu                     | ⊷ Retour  |
| Période   | préc. Période 2 du 2017-04-30 au 2  | 2017-05-27 Période suiv. /   |           |

#### Module Feuille de temps

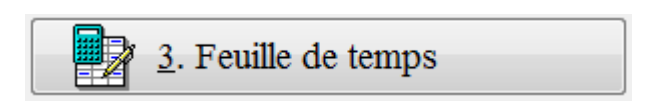

- Cliquer sur le bouton «Feuille de temps», votre feuille de temps pour la période de paie en cours apparaîtra à l'écran.

#### → Pour valider votre feuille de temps :

Vous devez faire la vérification des données inscrite et ensuite cliquer jour par jour dans la colonne «Validé» <u>ou</u> cliquer sur le bouton «Valider tous» en bas à gauche de l'écran.

| <b>B</b> ≱ F | Fichier Feulle de temps Outils Requêtes Fenêtre ?                     |         |                                                                               |                   |                                               |                                   |            |                                      |                                               |                                 |            |              |          |       |      |       |       |         |         |         |         |
|--------------|-----------------------------------------------------------------------|---------|-------------------------------------------------------------------------------|-------------------|-----------------------------------------------|-----------------------------------|------------|--------------------------------------|-----------------------------------------------|---------------------------------|------------|--------------|----------|-------|------|-------|-------|---------|---------|---------|---------|
| 8            | 🗿 🗸 🗶 🖳 💊 🧯 📴 📲 📶 🗸 👘 🖬 🖬 🗸 👘                                         |         |                                                                               |                   |                                               |                                   |            |                                      |                                               |                                 |            |              |          |       |      |       |       |         |         |         |         |
| Inform       | viormations générales   Banques   Affectation et absence lonque durée |         |                                                                               |                   |                                               |                                   |            |                                      |                                               |                                 |            |              |          |       |      |       |       |         |         |         |         |
| Emp<br>341   | oloyé :<br>12                                                         |         | Département : 6000<br>Titre d'emploi : 1101<br>Syndicat : 839<br>Statut : PTC | A<br>A<br>N<br>20 | dm.ress<br>gent(e) o<br>lon Syno<br>104-07-05 | .hum.<br>de la ges<br>diques<br>5 | stion du p | Heures<br>Heures<br>Heures<br>Heures | / jour :<br>sem. 1 :<br>sem. 2 :<br>(total) : | 7.00<br>35.00<br>35.00<br>70.00 |            | Ŷ            | ,        |       |      |       |       |         |         |         |         |
| Sem.         | Jour                                                                  | Date    | Transaction                                                                   | Entrée            | Sortie                                        | Repas                             | Heures     | Hrs/J Type                           | e Dép.                                        | Titre                           | Titre payé | Corr. Validé | Autorisé | Prime | Site | Poste | Quart | Entrée2 | Sortie2 | Entrée3 | Sortie3 |
| 1            | dim.                                                                  | 17 avr. |                                                                               | 00:00             | 00:00                                         | 00:00                             | Ì          |                                      |                                               |                                 |            |              |          |       | i    | 1     |       | 00:00   | 00:00   | 00:00   | 00:00   |
| 1            | lun.                                                                  | 18 avr. | Jour                                                                          | 08:30             | 16:30                                         | 01:00                             | 7.00       | 7.00 Rég                             | 6000                                          | 1101                            |            |              |          |       | 1    | 01222 | Jour  | 00:00   | 00:00   | 00:00   | 00:00   |
| 1            | mar.                                                                  | 19 avr. | Jour                                                                          | 08:30             | 16:30                                         | 01:00                             | 7.00       | 7.00 Rég                             | 6000                                          | 1101                            |            |              |          |       | 1    | 01222 | Jour  | 00:00   | 00:00   | 00:00   | 00:00   |
| 1            | mer.                                                                  | 20 avr. | Jour                                                                          | 08:30             | 16:30                                         | 01:00                             | 7.00       | 7.00 Rég                             | 6000                                          | 1101                            |            |              |          |       | 1    | 01222 | Jour  | 00:00   | 00:00   | 00:00   | 00:00   |
| 1            | jeu.                                                                  | 21 avr. | Jour                                                                          | 08:30             | 16:30                                         | 01:00                             | 7.00       | 7.00 Rég                             | 6000                                          | 1101                            |            |              |          |       | 1    | 01222 | Jour  | 00:00   | 00:00   | 00:00   | 00:00   |
| 1            | ven.                                                                  | 22 avr. | Jour                                                                          | 08:30             | 16:30                                         | 01:00                             | 7.00       | 7.00 Rég                             | 6000                                          | 1101                            |            |              |          |       | 1    | 01222 | Jour  | 00:00   | 00:00   | 00:00   | 00:00   |
| 1            | sam.                                                                  | 23 avr. |                                                                               | 00:00             | 00:00                                         | 00:00                             |            |                                      |                                               |                                 |            |              |          |       |      |       |       | 00:00   | 00:00   | 00:00   | 00:00   |
| 2            | dim.                                                                  | 24 avr. |                                                                               | 00:00             | 00:00                                         | 00:00                             |            |                                      |                                               |                                 |            |              |          |       |      |       |       | 00:00   | 00:00   | 00:00   | 00:00   |
| 2            | lun.                                                                  | 25 avr. | Jour                                                                          | 08:30             | 16:30                                         | 01:00                             | 7.00       | 7.00 Rég                             | 6000                                          | 1101                            |            |              |          |       | 1    | 01222 | Jour  | 00:00   | 00:00   | 00:00   | 00:00   |
| 2            | mar.                                                                  | 26 avr. | Jour                                                                          | 08:30             | 16:30                                         | 01:00                             | 7.00       | 7.00 Rég                             | 6000                                          | 1101                            |            |              |          |       | 1    | 01222 | Jour  | 00:00   | 00:00   | 00:00   | 00:00   |
| 2            | mer.                                                                  | 27 avr. | Jour                                                                          | 08:30             | 16:30                                         | 01:00                             | 7.00       | 7.00 Rég                             | 6000                                          | 1101                            |            |              |          |       | 1    | 01222 | Jour  | 00:00   | 00:00   | 00:00   | 00:00   |
| 2            | jeu.                                                                  | 28 avr. | Jour                                                                          | 08:30             | 16:30                                         | 01:00                             | 7.00       | 7.00 Rég                             | 6000                                          | 1101                            |            |              |          |       | 1    | 01222 | Jour  | 00:00   | 00:00   | 00:00   | 00:00   |
| 2            | ven.                                                                  | 29 avr. | Jour                                                                          | 08:30             | 16:30                                         | 01:00                             | 7.00       | 7.00 Rég                             | 6000                                          | 1101                            |            |              |          |       | 1    | 01222 | Jour  | 00:00   | 00:00   | 00:00   | 00:00   |
| 2            | sam.                                                                  | 30 avr. |                                                                               | 00:00             | 00:00                                         | 00:00                             |            |                                      |                                               |                                 |            |              |          |       |      |       |       | 00:00   | 00:00   | 00:00   | 00:00   |

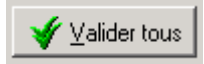

#### → Pour modifier votre feuille de temps :

\*Attention\* toutes les catégories d'emploi n'ont pas l'autorisation de modifier eux-mêmes leur propre feuille de temps. Il s'agit d'une directive de la DRHCAJ.

Si vous n'avez pas accès à modifier votre feuille de temps dans le système, il faudra vous adresser à votre <u>gestionnaire</u>.

N.B. Pour les employés de LTEA, la modification n'est pas encore disponible sur le guichet web (seulement via le guichet physique).

- Double-cliquer sur la transaction à modifier.
- Dans la fenêtre qui s'affiche, vous devez vous assurer que tous les champs sont bien remplis.
- Puis cliquez sur «OK» pour sauvegarder.

| <u>D</u> ate :           | 2017-05-1 | 6 🗸 |                      |              |                 |             | Heures :          |           | #1    | #2    | #3    |
|--------------------------|-----------|-----|----------------------|--------------|-----------------|-------------|-------------------|-----------|-------|-------|-------|
| Type de transaction :    | Présence  |     | •••                  |              |                 |             |                   | Entrée(s) | 08:00 | 00:00 | 00:00 |
| <u>C</u> ode d'horaire : | 9         | ••• | Jour                 |              | Code ass. :     | <b></b>     |                   | Sortie(s) | 16:00 | 00:00 | 00:00 |
| Quart :                  | J         | ••• | Jour                 |              | Quart ass. :    | Jour        |                   | Repas     | 01:00 |       |       |
| <u>P</u> oste :          | 006862    | ••• | Sy <u>n</u> d. : 849 | •• + ••      | STTHMRCSN       | 3)          | Nombre d'heures : | 7.00      |       |       |       |
| Départ <u>e</u> ment :   | 7303205   | ••  | + PMO, dot           | ation, rémun | ération et avan | ages sociai |                   |           |       |       |       |
| <u>T</u> itre d'emploi : | 2101B     | ••  | + Technicie          | n(ne) en adr | ministration    |             |                   |           |       |       |       |
|                          |           |     |                      |              |                 |             |                   |           |       |       |       |
| Projet :                 |           | ••• |                      |              |                 |             |                   |           |       |       |       |
| Site :                   | 19        | ••• | Hôpital Maiso        | nneuve Ros   | emont           |             |                   |           |       |       |       |
|                          |           |     |                      |              |                 |             |                   |           |       |       |       |
|                          |           |     |                      |              |                 |             |                   |           |       |       |       |
|                          |           |     |                      |              |                 |             |                   |           |       |       |       |
|                          |           |     |                      |              |                 |             |                   |           |       |       |       |
|                          |           |     |                      |              |                 |             |                   |           |       |       |       |
|                          | 11-52-35  |     | Par                  | BESOMBES     | 5 AUDREY        |             |                   |           |       |       |       |
| Viodifié le : 2017-02-23 |           |     | rar.                 | SECONDER     |                 |             |                   |           |       |       |       |

De plus, vous pouvez inclure un message qui sera destiné à votre supérieur immédiat, si par exemple une erreur s'est glissée à votre feuille de temps, en cliquant sur le bouton «Message»

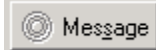

-

La boîte suivante s'ouvrira, inscrire votre message et cliquer sur OK

| 1essage |            | <u> </u> |
|---------|------------|----------|
|         |            |          |
|         |            |          |
|         |            |          |
|         |            |          |
|         |            |          |
|         |            |          |
|         |            |          |
|         |            |          |
|         |            |          |
|         | <u>0</u> k | Annuler  |